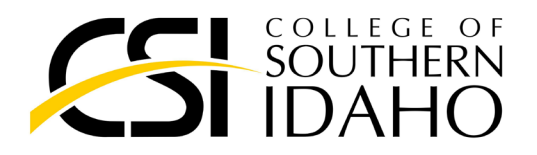

#### **CNA Program Compliance Instructions**

To enroll in the CNA program, students must complete and upload the following items to American DataBank via Complio.

#### 1. Create a Complio Account

- Purchase the CSI Tracking Package (12 months \$17) and Background Check (\$52 + additional county fees).
- Refer to the "Complio Student Guide" (page 3) for assistance.

#### 2. Tuberculosis (TB) Test

- Obtain a current TB skin test from a provider. Results must be uploaded to Complio.
  - Test results must include:
    - Implant date
    - **Read date** (2–3 days after implant)
    - Induration amount
    - Positive/negative result
    - Provider's letterhead and the student's name.
  - Positive Test Results: Complete a chest x-ray and answer the questionnaire on Complio. X-rays are valid for 4 years; the questionnaire must be updated annually.
  - Physician's Immediate Care Center offers TB tests for \$20.

#### 3. Influenza (Flu) Vaccine

- Required during flu season: October 1 April 30.
  - Flu vaccines can be submitted at any time, even outside flu season.
- Provide documentation of your most recent flu vaccine if it's out of season.

#### 4. Drug Screen

- Sign the **Drug Consent Form** electronically in Complio or submit a signed copy.
- Complete a 7-panel or more drug screen at:
  - Physician's Immediate Care (results are sent directly to CSI automatically).
  - Other providers may be used, but results must be sent to CSI directly.
  - Results cannot be submitted by students.
    - Send results via:
      - Email: rlarsen@csi.edu
      - Fax: 208-736-4743

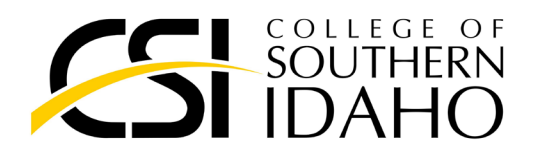

#### 5. Background Check

- Complete the check via Complio for \$52 (+ county fees).
- Once processed, results will automatically upload to your account—no further action required.

#### 6. COVID-19 Vaccine

- Upload proof of FDA-approved vaccines. Only the initial series is required at this time.
- Medical and religious exemption forms are available through Complio.
  - Note: Some facilities may not accept exemptions and may require additional travel.

#### **After Completion**

• Once all requirements are completed, HSHS staff will reach out to you with registration instructions using the email associated with your Complio account.

For further assistance, please contact the HSHS Office at **208-732-6700**.

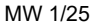

# Complio Student Guide

# Contents

|        | 1 Getting Started                    | 2  |
|--------|--------------------------------------|----|
|        | 1.1. Creating Your Complio Account   | 2  |
|        | 1.2. Placing an Order                | 3  |
|        | 1.3. Navigating Your Complio Account | 6  |
|        | 2 Compliance Tracking                | 10 |
|        | 2.1. Viewing Requirements            | 10 |
|        | 2.2. Submitting Documentation        | 11 |
|        | 2.3. Exceptions/Exemptions           | 14 |
|        | 2.4. Tracking Your Compliance Status | 15 |
|        | 3 Background Screening               | 16 |
|        | Frequently Asked Questions           |    |
| B<br>B | Student/Applicant Support            | 21 |
|        |                                      |    |

© American DataBank 2024

### **1** Getting Started

#### **1.1. Creating Your Complio Account**

To begin, access the unique Complio website for your institution.

#### http://csidahocompliance.com/

| COLLEGE OF<br>SOUTHERN<br>IDAHO                                                                                                    |
|----------------------------------------------------------------------------------------------------|
| IOME   ABOUT US   FAQ   PRVACY POLICY MEMBER LOGIN   CREATE ACCOUNT                                                                                                    |
| EXISTING USERS<br>Login To Your Account         EXISTING USERS<br>Login To Your Account         Complete strengthensive tool for student screening, immunizations and compliance. The Complete<br>Screening process is simple and straightforward with just five basic steps to complete. The process should lake less than 20<br>minutes.         Complete Screening, Immunizations and compliance. The Complete<br>Screening process is simple and straightforward with just five basic steps to complete. The process should lake less than 20<br>minutes.         Complete Screening, Immunizations and compliance. The Complete<br>Create Your Account         Create Your Account         Create Your Account         Create Your Account         Create Your Account |
| Create your Account &     2     Select A Screening Package     3     Enter Information                                                                                                    |

Click **"Create Account"** to begin setting up your Complio account. If you already have an account, select **"Member Login"** instead.

Complio requires you to create a unique username and a secure password to protect the information within your account.

**Use the dropdowns** to select your state, city, and ZIP code.

Once you've entered your information, click **"Create Account and Proceed"**.

| Please fill the form below to | create an account. 1 | fhe item | s with * are required.    |                         |       |                     |                    |   |
|-------------------------------|----------------------|----------|---------------------------|-------------------------|-------|---------------------|--------------------|---|
| Personal Information          |                      |          |                           |                         |       |                     |                    |   |
| First Name:*                  |                      |          | Middle Name:*             | If you don't have a mid | dle n | Last Name:*         |                    |   |
|                               |                      |          | 🗌 I don't have a Middle f | Name.                   |       |                     |                    |   |
| Do you have an SSN ?:*        | ● Yes ○ No           |          | Social Security Number:*  |                         |       |                     |                    |   |
|                               |                      |          |                           |                         |       |                     |                    |   |
| □ I have an Alias or Maide    | n name               |          |                           |                         |       |                     |                    |   |
| Gender:*                      | Select               | •        | Date of Birth:*           | mm/dd/yyyy              |       |                     |                    |   |
| Contact Information           |                      |          |                           |                         |       |                     |                    |   |
| Primary Email:*               |                      |          | Confirm Primary Email:*   |                         |       |                     |                    |   |
| Secondary Email:              |                      |          | Confirm Secondary Email:  |                         |       |                     |                    |   |
| Address 1:*                   |                      |          | Address 2:                |                         |       |                     |                    |   |
| Country:*                     | UNITED STATES        | •        | State:*                   | Select                  | •     | City:*              | Select             | T |
| Zip Code:*                    | Select               | -        | County:*                  | Select                  | -     |                     |                    |   |
| Primary Phone:*               | ()·                  |          | Secondary Phone:          | ()                      | 10    | Accessibility Mode: | 🔿 Enable 💿 Disable |   |
| Account Information           |                      |          |                           |                         |       |                     |                    |   |
| Username:*                    |                      |          | Check                     |                         |       |                     |                    |   |
| Username is required.         |                      |          |                           |                         |       |                     |                    |   |
| Password:*                    |                      |          | Confirm Password:*        |                         |       |                     |                    |   |
| Password is required.         |                      |          |                           |                         |       |                     |                    |   |

© American DataBank 2024

|         | Complio Account Created for Daniel Test 🔉 🔤                                                                                                    | ~          | 8       | Ø   |           |
|---------|----------------------------------------------------------------------------------------------------|------------|---------|-----|-----------|
| P       | non-reply@americandatabank.com via amazonses.com Fri, Oct 9, 12:48 PM (7 days ago                                                                                                    | $\Delta$   | •       | :   | Onc       |
| "ra la" | Dear Daniel Test,                                                                                                    |            |         |     | vou       |
|         | This is to confirm that your Complio account has been created with Lane Community College. Your username is lanetestDE.                                                                                                    |            |         |     | ,<br>rocc |
|         | You're almost done setting up your account! Please click the below link in order to activate your account:                                                                                                    |            |         |     | rece      |
| ſ       | https://Lane.complio.com/Login.aspx?UsrVerCode=bfcaa5472c4d984b84824ce809860e05                                                                                                    |            |         | _   | ema       |
|         | If the link does not work for you, please copy the URL and paste it into your browser.                                                                                                    |            |         |     | in tł     |
|         | If you have any questions or need further assistance, our support team is here for you! You can call us at 1-800-200-0853 or <b>Chat</b> with a Live representati hours). You can also email us any time at complia@americandatabank.com. | /e (durino | g busin | ess | sett      |
|         | Thank you,                                                                                                    |            |         |     | Con       |
|         | American DataBank - Complio<br>Account Support                                                                                                    |            |         |     |           |
|         | Phone: 1-800-200-0853                                                                                                    |            |         |     |           |
|         | Hours: M-F 7am - 6pm MST; Sat. 8am - 5pm MST                                                                                                    |            |         |     |           |
|         | complio@americandatabank.com                                                                                                    |            |         |     |           |

Once you've created your account, you'll receive an activation email. **Click the link** in the email to finish setting up your Complio account.

3

#### 1.2. Placing an Order

The first time you log into Complio, you will be prompted to place an order.

Click "Get Started" to begin the ordering process.

| Welcome!                                                                                                    |             |
|----------------------------------------------------------------------------------------------------|-------------|
| Welcome to the COMPLIO community. Your account is now setup, and you are ready to place your order!<br>Once you login, your COMPLIO account will walk you through the process required for you to be COMPLIANT. Help is always available - just call us at (800) 200-0853. |             |
|                                                                                                    | Set Started |

The system will prompt you to select your program first. Navigate through the dropdowns, selecting the option that applies to your program, until there are no more dropdowns. Then click **"Load Packages."** If you don't know which option to choose in any of the dropdowns, reach out to your school administrators, as they are the ones who determine these options.

| Home » Order<br>Create Order (Step 1)                                                                          |                                             |                  |                                                                                                    |
|----------------------------------------------------------------------------------------------------|---------------------------------------------|------------------|----------------------------------------------------------------------------------------------------|
| Please contact your institution if you ar<br>Asterisk (*) denotes mandatory fields.<br>Identifying Information | re unsure what package(s) you need to order | r.               |                                                                                                    |
| Institution Name:                                                                                              | College of Southern Idaho                   |                  |                                                                                                    |
| Select Department: *                                                                                           | Allied Health                               | Select Program:* | -SELECT                                                                                                    |
|                                                                                                    |                                             | Lo               | SELCT-<br>Radiologis Technology<br>Medical Assisting<br>Phiebotomy<br>Physical Therapy Assistant<br>Surgical Technology<br>Dental Assisting<br>Dental Hygiene |

When selecting your package(s) to order, you can view additional details by clicking "View Package Details."

| Home » Order<br>Create Order (Step 1)                                     |                                      |                    |                                                 |   |
|---------------------------------------------------------------------------|--------------------------------------|--------------------|-------------------------------------------------|---|
| Please contact your institution<br>Asterisk (*) denotes mandatory fields. | if you are unsure what package(s) ye | ou need to order.  |                                                 |   |
| Identifying Information                                                   |                                      |                    |                                                 |   |
| Institution Name:                                                         | College of Southern Idaho            |                    |                                                 |   |
| Select Department: *                                                      | Allied Health                        | ▼ Select Program:* | Phlebotomy                                      | • |
| Tracking                                                                  |                                      |                    | Load Packages                                   |   |
| Immunization Package(s)                                                   |                                      |                    |                                                 |   |
| CSI Tracking Package - Documents Re                                       | viewed by School                     | <u>View Pa</u>     | ackage Details                                  |   |
| Estimated Tracking Total:                                                 |                                      |                    |                                                 |   |
| Screening                                                                 |                                      |                    |                                                 |   |
| Background Check Package (\$52.00)                                        |                                      | *Addition          | nal fees may apply. <u>View Package Details</u> |   |
| Estimated Order Total                                                     |                                      |                    |                                                 |   |
| Estimated Order Total:                                                    |                                      |                    |                                                 |   |
|                                                                           |                                      |                    | (🖛 Previous ) Next 🛸                            |   |
|                                                                           |                                      |                    |                                                 |   |
|                                                                           |                                      |                    |                                                 |   |
|                                                                           |                                      |                    |                                                 |   |
|                                                                           |                                      |                    |                                                 |   |

If you have any questions about which packages you're supposed to select, reach out to your school administrators, as they set the compliance requirements for your program.

Once you've selected your package(s), click "Next" to proceed.

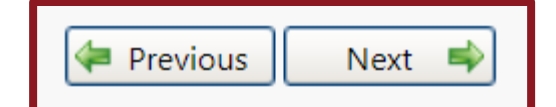

Depending on the package(s) you've selected, you may be prompted to enter additional information. For example, if you order a background screening package that includes an employment verification, you will be asked to provide employer information.

| I have worked in the Past (provide most recent employer)* | True              | Company Name*       |                           |
|-----------------------------------------------------------|-------------------|---------------------|---------------------------|
| most recent employer)                                     |                   |                     | Please enter Company Name |
| Address2                                                  |                   | Country             | UNITED STATES             |
|                                                           |                   |                     |                           |
| City*                                                     | Select            | Postal Code         | Select                    |
|                                                           | Please enter City |                     |                           |
| Supervisor's Name                                         | -                 | Your Position/Title |                           |
|                                                           |                   |                     | ·                         |

| I Accept and Agree to the above Terms of Use:                                          | You will then be prompted<br>agree to and sign the Con<br>Terms of Use and Disclose<br>Authorization forms. | d to<br>nplio<br>ure & |
|----------------------------------------------------------------------------------------|----------------------------------------------------------------------------------------------------|------------------------|
| ✓ I Agree<br>Sign Here                                                                 | To sign these forms, scrol<br>to the signature box.<br>Use your mouse or track-<br>sign in the box.         | l down<br>pad to       |
| Previou Next                                                                           | I Accept and Agree to the above Terms of Use:                                                               | 10/22/2020             |
| Click "Next" to reload the<br>document with your submitted<br>signature now displayed. | Signature Date Signed _                                                                                     |                        |
| Once you've signed the forms,<br>click "Next" to continue to<br>payment.               | I Agree     Agree     Next                                                                                  |                        |

Payment options vary by institution, so be sure you select the right option for you.

#### Some common payment options:

**Credit Card/Debit Card** – Pay directly using a credit/debit card. Payment is processed immediately **Money Order** – Pay directly by sending a money order or check to: American DataBank, 700 17<sup>th</sup> Street, Suite 1000, Denver, CO 80202. <u>PLEASE NOTE</u>: If you choose to pay by money order, your subscription and/or background check will not begin until American DataBank receives payment.

Follow the steps to complete payment and click "Continue" to finalize your order.

#### **1.3. Navigating Your Complio Account**

Your Complio dashboard displays the details of your background screenings and compliance subscriptions.

| complio # Home                        |                           |                          |                                                                              | Welcome <u>Test, Matilda</u>               | Institute College of Southern Idah 💌   29: | 51 minutes until auto Logout |
|---------------------------------------|---------------------------|--------------------------|------------------------------------------------------------------------------|--------------------------------------------|--------------------------------------------|------------------------------|
|                                       | ican Da                   | taBa                     | nk                                                                           | ite الله الله الله الله الله الله الله الل | Ioad Documents                             | orials 🐺 Place Order         |
| мт                                    | Username:<br>matidatestcs | . <u>.</u> Im<br>CSTrack | munization/Compliance                                                        |                                            |                                            | Î                            |
|                                       | College of<br>Southern    | Overall                  |                                                                              |                                            | View Subscripti                            | on (255 Days Left)           |
| Change                                | Idaho                     | Compliar                 | ce Category/Item ( <u>Bogand</u> / <u>Collapse</u> ) Requirement Explanation |                                            |                                            | Status                       |
| 8 Edit Profile                        |                           | R                        | equired Compliance Category                                                  |                                            |                                            |                              |
| Get Started<br>Know how to become com | ipliant?                  | ۲                        | ● <sub>MMR</sub>                                                             |                                            | + Enter Requirements                       | Incomplete                   |
| Message Center                        |                           |                          | ♥ Varicella                                                                  |                                            | + Enter Requirements                       | Incomplete                   |
| Profile Sharing                       |                           |                          | • Hepatitis B                                                                |                                            | + Enter Requirements                       | Incomplete                   |
| Required Documents                    |                           |                          | S Tuberculosis                                                               |                                            | + Enter Requirements                       | Incomplete                   |
|                                       |                           |                          | S Tdap                                                                       |                                            | Enter Requirements                         | Incomplete                   |
|                                       |                           |                          | S Physical Exam                                                              |                                            | Enter Requirements                         | Incomplete                   |

|        |                                                                                                    | 7 |
|--------|----------------------------------------------------------------------------------------------------|---|
| МТ     | Username:<br>matildatestcs Immunization/Compliance<br>CST Tracking Package - Documents Reviewed by<br>ADB<br>Overall Compliance Status Not Compliant & (3/13 Compliant)<br>Southern |   |
| Change | Compliance Category/Item (Expand / Collapse) Requirement Explanation                                                                                                    |   |

At the top of your dashboard, you will find a place to enter a profile picture (optional), see your overall compliance status, and a document explaining the requirements for each program.

Immunization/Compliance: If you have a compliance tracking subscription, this will be where you can see the list of compliance requirements, as well as the status of each. This will also be where you submit compliance information for each of these requirements (see "Submitting Documentation").

**Background Screening:** If you have ordered a background check, you will be able to view the details of your order in this tab. Additionally, once the background check is complete, you will be able to view the results here.

On the left-hand side of your dashboard, you will find additional menu options for managing your Complio account:

**Edit Profile** – Edit your personal information, manage notifications, set up two-factor authentication

**Get Started** – Opens a popup with basic instructions on using Complio

**Order History** – View past orders, renew and change subscriptions

**Message Center** – View and send messages securely within your Complio account

**Report** – Generate a one-page "passport report" of your compliance details

**Profile Sharing** – Share your compliance information with a third-party

Video Tutorials – Access a library of video tutorials on topics ranging from submitting documents for review to profile sharing

**Required Documents** – View a list of required compliance documents for your institution and/or your clinical rotations

**Edit Profile** Get Started Know how to become compliant? **Order History** Message Center Y Report **Profile Sharing** Video Tutorials Required Documents

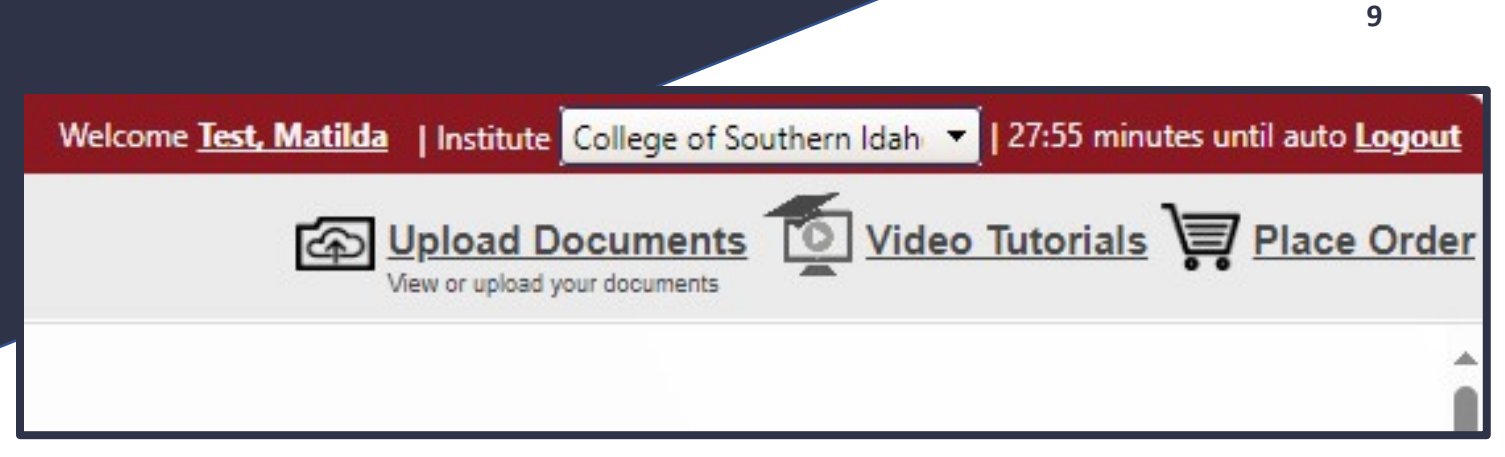

Lastly, at the top right of your dashboard are additional options for managing your account.

- Upload Documents Access and manage your Document Library; upload additional documents as needed
- Video Tutorials Access a library of video tutorials on topics ranging from submitting documents for review to profile sharing
- Place Order Begin the order process for a new package or subscription

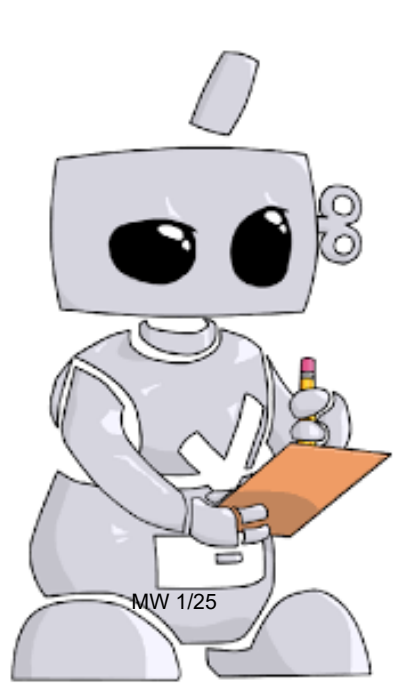

### 2 Compliance Tracking

#### 2.1. Viewing Requirements

When you log into Complio, a popup appears detailing the requirements you are still noncompliant for, or which you will fall out of compliance for soon.

| American Databan                                                                                | k   Since your last                                                                                                    | login                 |             |  |  |  |  |
|-------------------------------------------------------------------------------------------------|----------------------------------------------------------------------------------------------------|-----------------------|-------------|--|--|--|--|
| nce your last login 0<br>d 0 are still pending                                                  | : your last login 0 item(s) have been marked "meets requirements", 0 item(s) have been marked "does not meet requirements",<br>0 are still pending review. |                       |             |  |  |  |  |
| /ou are still no                                                                                | t compliant                                                                                                    | in the following      | ategory(s): |  |  |  |  |
| <ul> <li>Tuberculosis</li> <li>Hepatitis B</li> <li>Student Handbo</li> <li>BSN Quiz</li> </ul> | ook Signature Page                                                                                                    | 2                     |             |  |  |  |  |
| ou have follow                                                                                  | ving upcomi                                                                                                    | ng expiration cat     | gory(s):    |  |  |  |  |
| Category Name                                                                                   | Expiration Date                                                                                                    | Institution Hierarchy |             |  |  |  |  |
| Hepatitis B                                                                                     | 10/2/2020                                                                                                    |                       |             |  |  |  |  |
| Tuberculosis                                                                                    | 10/22/2020                                                                                                    |                       |             |  |  |  |  |
| Health Insurance                                                                                | 1/1/2021                                                                                                    |                       |             |  |  |  |  |
|                                                                                                 | 4/2/2030                                                                                                    |                       |             |  |  |  |  |
| Idap                                                                                            |                                                                                                    |                       |             |  |  |  |  |

Your dashboard shows you the list of compliance requirements you must complete for your institution. To download a list of your requirements and the details of each one, click **"Requirement Explanation**."

| : — Immunization/Compliance<br>ADB University Demo Package | Clinical Rotation       |  |
|------------------------------------------------------------|-------------------------|--|
| Overall Compliance Status Not Complian                     | ıt 🔇 (7/11 Compliant)   |  |
| Compliance Category/Item ( <u>Expand</u> / <u>Collapse</u> | Requirement Explanation |  |
| Required Compliance Category                               |                         |  |

#### **2.2.** Submitting Documentation

Before you can start submitting your compliance requirements, you will need to gather your documentation.

You may need to contact your healthcare provider to obtain some of the required documentation.

If the documentation is not a digital file you can take a photo or scan it.

|                                            | Healthcare<br>Provider                                                                                                    | An He As                                         | nerican Tr<br>eart c<br>sociation. Tr                                                    | aining<br>enter Na<br>C | ame                          |                        | 710                   | TC ID #                 | _                   |                                |
|--------------------------------------------|----------------------------------------------------------------------------------------------------|--------------------------------------------------|------------------------------------------------------------------------------------------|-------------------------|------------------------------|------------------------|-----------------------|-------------------------|---------------------|--------------------------------|
| iemo, Francisco, M, 01/01.                 | This card certifies that the above individua<br>completed the cognitive and skills evaluati<br>the curriculum of the American Heart Assoc<br>Providers (CPR and AED) Program. | al has succes<br>ions in accor<br>ciation BLS fi | VACCINE<br>vacuna<br>Hepatitis B                                                         |                         | VACCINE                      | DATE<br>dada<br>fee    | GIVEN<br>en la<br>cha | DOCTOR OR<br>doctor o c | R CLINIC<br>clinica | DATE NEX<br>DUE<br>próxima vac |
| 123-456-7890 MRN: 123                      | Issue Date Re                                                                                                    | commended F                                      | (e.g., HepB, HepB-<br>Hib, DTaP-HepB-<br>IPV, HepA-HepB)                                 | 1                       |                              |                        |                       |                         |                     |                                |
| And the Report of Control of Salar And And |                                                                                                    |                                                  |                                                                                          | 3                       |                              |                        |                       |                         |                     |                                |
| Accession ID: MR9876                       | Decaluad: 08/05/2016                                                                                                    |                                                  |                                                                                          | 4                       | if dose                      | #3 (                   | iven                  | before a                | age 24              | weeks                          |
| Coll. Date: 08/01/2016                     | Report: 08/05/2016                                                                                                    |                                                  | Diphtheria,                                                                              | 1                       | 11 4030                      |                        | 1.001                 | Derore                  | age 24              | WCCRS                          |
| Requesting Physician: Dr. ADB              | Ordering Physician: Dr. ADB                                                                                                    |                                                  | Pertussis<br>(Difteria, Tétanos,                                                         | 2                       |                              |                        |                       |                         |                     |                                |
|                                            |                                                                                                    |                                                  | (e.g., DTaP, DT,<br>DTaP-Hib, DTaP-                                                      | 3                       |                              |                        |                       |                         |                     |                                |
| ARICELLA 203                               | IEK VIKUS AD (IGG)                                                                                                    |                                                  | HepB-IPV, Td,<br>Tdap)                                                                   | 4                       |                              |                        |                       |                         |                     |                                |
| VARICELLA ZOSTER VIRUS 1.23                | /E<br>(index)                                                                                                    |                                                  |                                                                                          | 5                       |                              | -                      |                       |                         |                     |                                |
| ANTIBODY (IGG)<br>Index Explan             | ation of Results                                                                                                    |                                                  |                                                                                          | 6                       |                              |                        |                       |                         |                     |                                |
| < or = 0.90 Negati                         | Anthem.                                                                                                    |                                                  | Anthem Bronze<br>DirectAccess w0154<br>cach                                              | (ii<br>cave             | <u>)</u>                     |                        |                       |                         |                     |                                |
|                                            | John Q.<br>Member<br>Identification Number                                                                                                    |                                                  |                                                                                          |                         |                              | 9                      | given                 | before a                | age 12              | month                          |
|                                            | 123X45678                                                                                                    |                                                  |                                                                                          |                         |                              |                        |                       |                         |                     |                                |
|                                            | 123X45678<br>Effective Date<br>Contract Code<br>Rx Bin<br>PCN<br>Rx Group<br>Plan                                                                                             | 0RWY<br>003858<br>A4<br>WLHA<br>040              | Ded In Network<br>Deductible Out<br>Co-Insurance In<br>Co-Insurance Out                  | 4500<br>9000 I          | Ind - 9000 F<br>Ind -18000 F | am<br>am<br>30%        |                       |                         |                     |                                |
|                                            | 123X45678<br>Effective Date<br>Conflact Code<br>Rx Bin<br>PCN<br>Rx Group<br>Plan<br>Select Rx List                                                                           | 0RWY<br>003858<br>A4<br>WLHA<br>040              | Ded in Network<br>Deductible Out<br>Co-Insurance In<br>Co-Insurance Out                  | 4500<br>9000 I          | Ind - 9000 F<br>Ind -18000 F | am<br>am<br>30%<br>40% |                       |                         |                     |                                |
|                                            | 123X45678<br>Effective Date<br>Contract Code<br>RX Bin<br>PCN<br>RX Croup<br>Plan<br>Select Rx List<br>Detai Pogram Nine                                                      | 0RWY<br>003858<br>A4<br>WLHA<br>040              | Ded In Network<br>Deductible Out<br>Co-Insurance In<br>Co-Insurance Out<br>Pathway X PPO | 4500<br>9000 I          | Ind - 9000 F<br>Ind -18000 F | am<br>am<br>30%<br>40% |                       |                         |                     |                                |

| Complio can accept files of most common formats, including: |     |     |      |     |      |  |  |  |
|-------------------------------------------------------------|-----|-----|------|-----|------|--|--|--|
|                                                             | JPG | PDF | BMP  | DOC | DOCX |  |  |  |
|                                                             | GIF | PNG | TIFF | ТХТ | RTF  |  |  |  |
|                                                             |     |     |      |     |      |  |  |  |

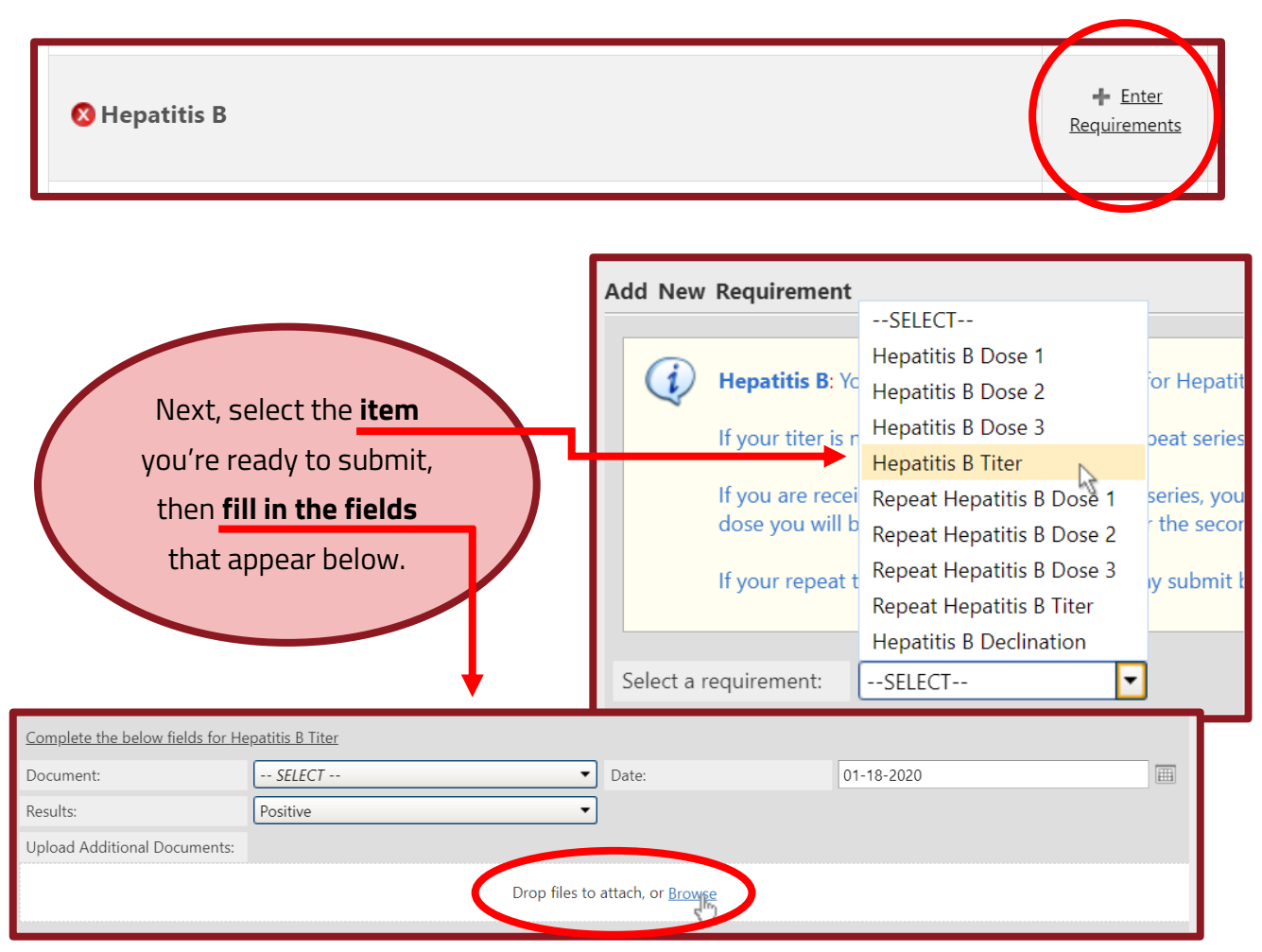

To submit a requirement, locate it from your dashboard. Click **Enter Requirements** to open the compliance category.

Select Browse to select the appropriate

document file from your computer.

When submitting documents, you can also leave a brief note, which will be visible to your school administrators. This step is **optional**.

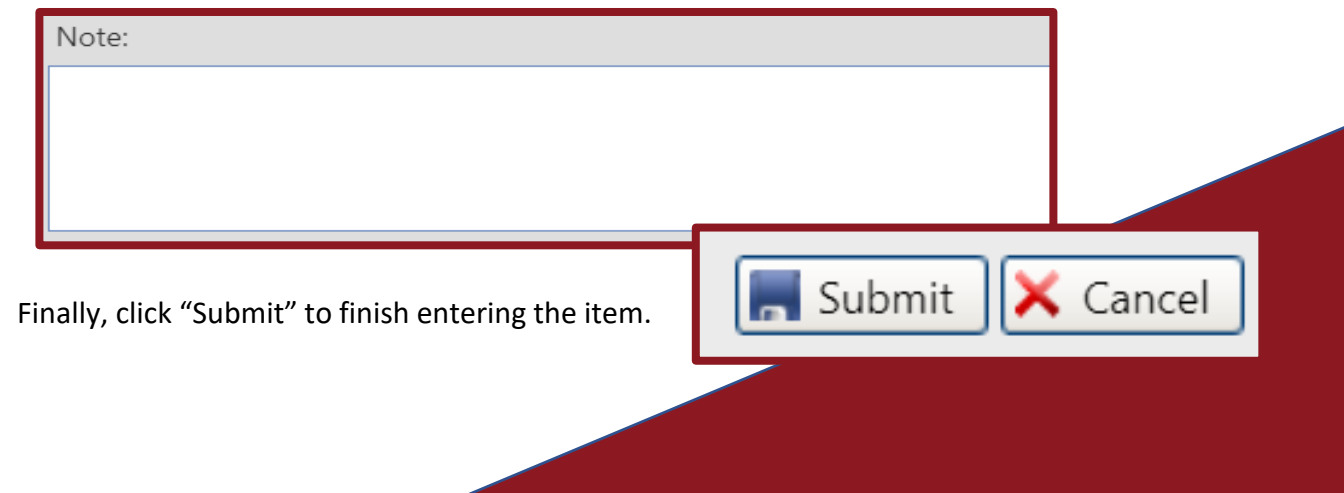

#### TIP:

You can also choose your compliance document(s) from the "Document" dropdown. The options in this dropdown will include anything you've previously uploaded, as well as any documents in your Document Library.

| Complete the below fields for Hepatitis B Titer |            |       |  |  |  |  |
|-------------------------------------------------|------------|-------|--|--|--|--|
| Document:                                       | SELECT 🔻   | Date: |  |  |  |  |
| Results:                                        | Positive 🔻 |       |  |  |  |  |
| Unload Additional Documents:                    |            |       |  |  |  |  |

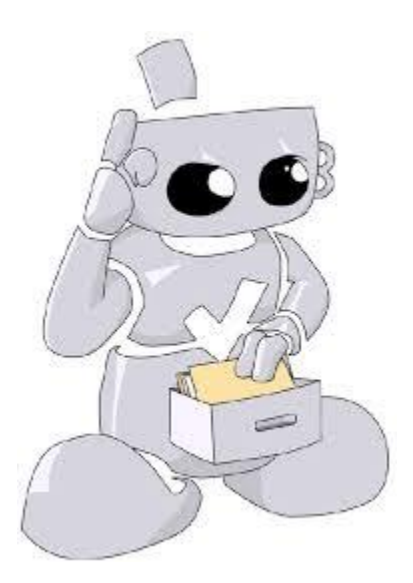

#### **IMPORTANT!**

Some compliance categories may require multiple items. For example, an immunization requirement may require you to have 2 documented doses of the vaccine. If that's the case, make sure you submit documentation for both the first dose and the second dose.

#### Once you've submitted:

The School is reviewing your document submissions, your submission will be **reviewed within 1-3 business days**.

If an item is ever rejected, you will receive an email notification indicating why the item was rejected and recommending steps to take to become compliant.

#### 2.3. Exceptions

If you cannot complete a compliance requirement—for example, if you are allergic to a vaccine—your school may allow you to apply for an exception.

To apply for an exception, locate the requirement on your dashboard and click "Enter Requirements." Then select the **Apply For Exception** option.

IMPORTANT: NOT ALL SCHOOLS ALLOW FOR EXCEPTIONS!

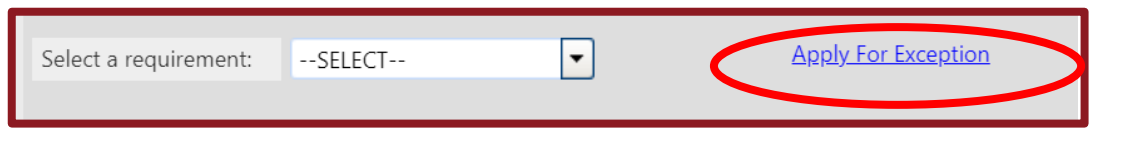

If you select this option, you will need to indicate whether you are applying for an exception for an entire compliance category (for example, Hepatitis B) or a single compliance item (for example, a vaccine dose).

| Applying for:      O Category      Item |
|-----------------------------------------|
|-----------------------------------------|

You will also be required to submit supporting documentation, CSI has provided Medical Exemption Forms for all compliance categories (excluding CPR, Health Insurance, Physical Exam, Drug Screen Consent Form, and Background Check,) and Religious Exemption Forms for Flu and COVID.

| Add New Requirement                                                                                                    |                                                                                                    |                     |  |
|----------------------------------------------------------------------------------------------------|----------------------------------------------------------------------------------------------------|---------------------|--|
| COVID-19 Vaccine: If you rece<br>You may also submit the Media<br>Religious Accommodation Reg<br>Medical Exemption Request | ive your COVID-19 vaccine, please submit your doses<br>cal or Religious Exemption in the school provided for<br>uest | : here.<br>m.       |  |
| Select a requirement:                                                                                                    | SELECT                                                                                                    | Apply.For Exception |  |
|                                                                                                    | COVID-19 Dose 2                                                                                                    |                     |  |
| ional Compliance Category                                                                                                  | COVID-19 Single Dose<br>Medical Exemption<br>Religious Exemption                                                     |                     |  |

Once you've entered the information, click **Submit** to finish applying for the exception.

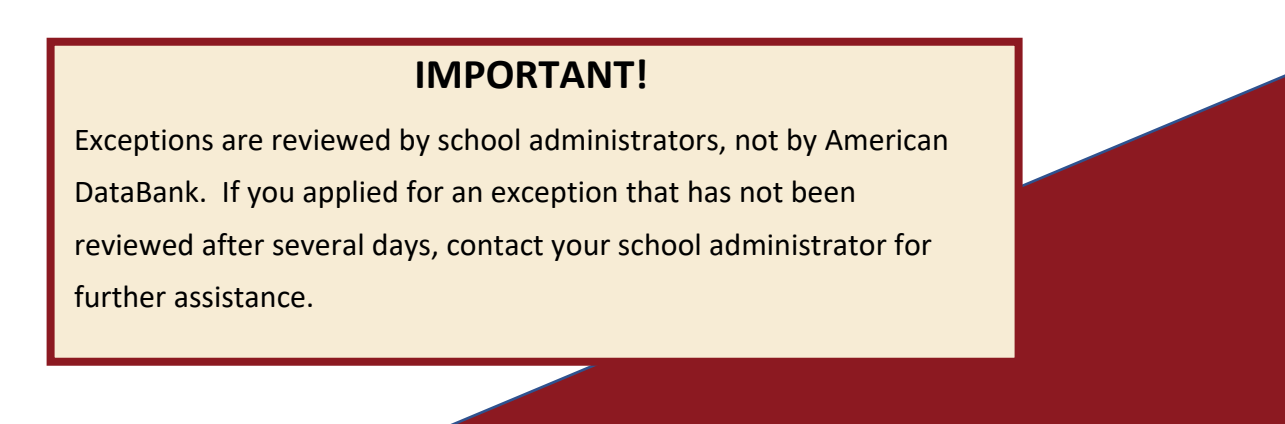

#### 2.4. Tracking Your Compliance Status

Your compliance status is tracked both overall and requirement-by-requirement.

Your overall compliance status is summarized at the top of your dashboard.

### Overall Compliance Status Not Compliant 🔇 (7/11 Compliant)

You can also view the status of individual compliance requirements on your dashboard. The symbol to the left of the requirement name indicates the current status.

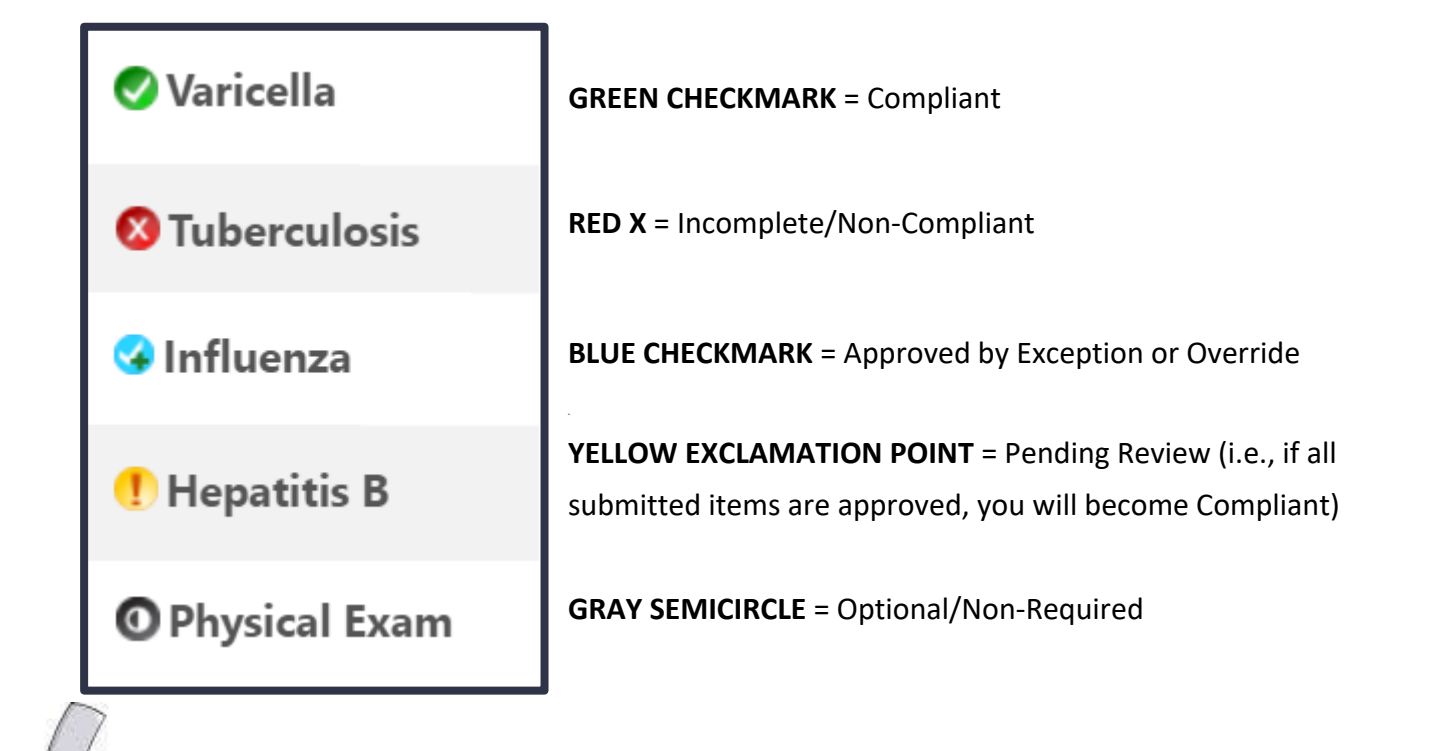

Complio also sends you **email notifications** whenever there is a change to your compliance status, whenever a submission is rejected, or whenever items are set to expire soon. Keep an eye out for Complio notifications, as they will contain important information that will help you become, and stay, compliant!

### **3** Background Screening

The background screening covers a variety of sections due to the sensitive nature of the medical field. Below is a breakdown of each section of the background screening.

| Backgro   | und Package Detail                                                                  |  |  |  |  |  |
|-----------|-------------------------------------------------------------------------------------|--|--|--|--|--|
| Display N | lame                                                                                |  |  |  |  |  |
| Back      | rground Check Package                                                               |  |  |  |  |  |
|           | Background Check                                                                    |  |  |  |  |  |
|           | Social Security Trace                                                               |  |  |  |  |  |
|           | Healthcare Exclusion List (OIG - GSA - OFAC)                                        |  |  |  |  |  |
|           | Criminal Background Search                                                          |  |  |  |  |  |
|           | County Criminal Search                                                              |  |  |  |  |  |
|           | Statewide Criminal Search                                                           |  |  |  |  |  |
|           | Nationwide Sex Offender Search                                                      |  |  |  |  |  |
|           | Nationwide Search: including but not limited to Criminal, OIG, Sex Offender results |  |  |  |  |  |

If you have specific questions about the background screening process, please reach out to the school administration.

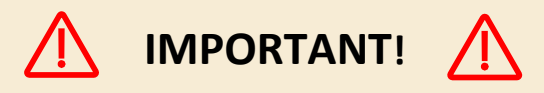

When you order a background check, the personal information you enter on your Complio profile will be used **EXACTLY AS ENTERED** to process the check. Be sure to double-check your personal information, as this information **CANNOT BE EDITED** once your order is placed. If you place a background screening order and your personal information is entered incorrectly—even if the error is just a small typo your school may require you to order another background check entirely.

| I have worked in the Past (provide | True              | <ul> <li>Company Name*</li> </ul> |                           |
|------------------------------------|-------------------|-----------------------------------|---------------------------|
| most recent employer)              |                   |                                   | Please enter Company Name |
| Address2                           |                   | Country                           | UNITED STATES             |
|                                    | _                 |                                   |                           |
| City*                              | Select            | Postal Code                       | Select                    |
|                                    | Please enter City |                                   |                           |
| Supervisor's Name                  |                   | Your Position/Title               |                           |

If your background check includes any services that require additional information, such as education verifications, employment verifications, or personal reference checks, you will be prompted to enter the relevant information.

Most background checks are completed within 3-5 business days, but this can depend on what services are included in the check.

When your background check is complete, the results report will automatically be uploaded into your Complio account. You can view the report in your Background Screening tab or from your Document Library. The report will also be emailed to you directly.

| Order His       | tory                   |                                                                                                    |                 |                |                                   |                                       |                                    |                         |
|-----------------|------------------------|----------------------------------------------------------------------------------------------------|-----------------|----------------|-----------------------------------|---------------------------------------|------------------------------------|-------------------------|
| Order<br>Number | Order Date             | Institution<br>Hierarchy                                                                                       | Payment<br>Type | Amount         | Payment<br>Status                 | Order<br>Status                       | Background<br>Screening            |                         |
| 20883-4953      | 01/16/2018<br>11:14 AM | SD Nursing<br>and Allied<br>Health Svc<br>Ed<br>Consortium<br>> Mira<br>Costa<br>College ><br>Student ><br>LVN | Money<br>Order  | \$45.00        | Paid                              | Completed                             | View Result                        |                         |
|                 |                        |                                                                                                    | Арр             | licant Informa | tion<br><u>SD Nursing a</u>       | nd Allied Health Svc                  | Ed Consortium > Other > Stude      | ent > Lab Tech          |
|                 |                        |                                                                                                    |                 | DC             | DB: 1/1/####                      |                                       | Address: 110 E                     | 2017 1:09:51 PM<br>16th |
|                 |                        |                                                                                                    |                 | Order          | SN: ### ##-9265<br>ID: 19608-1079 |                                       | Denve<br>Email: <sub>kwhitti</sub> | er, CO 80202<br>ier     |
| If you h        | ave any                |                                                                                                    |                 | Order Stat     | us: Completed                     |                                       | Order Completed Date: 1/10/2       | 2018 7:59:59 AM         |
| questio         | ns about               |                                                                                                    | Scho            | ool Name:      | 123                               |                                       |                                    |                         |
| vour re         | port.                  |                                                                                                    |                 |                |                                   | No fla                                | igs at this time                   |                         |
| includir        | ng disnutes            |                                                                                                    |                 |                | This ropo                         | rt includes the following             | na categories of information:      |                         |
| af the s        |                        |                                                                                                    |                 |                | Crim                              | inal Background Ch                    | eck and Drug Screening             |                         |
| of the r        | esults,                |                                                                                                    |                 |                |                                   |                                       |                                    |                         |
| please          | contact us.            |                                                                                                    |                 |                |                                   | · · · · · · · · · · · · · · · · · · · | Pendina _                          |                         |

17

### **Frequently Asked Questions**

#### I used to have a Complio account for a school I previously attended. Can I use the same email to create a new account for my current school?

Yes. When you create your new account, you will be asked to link your two accounts. Once you've linked your accounts, you'll be able to switch between them freely, as needed.

#### I placed an order, but it doesn't show up in my account yet. Why is that?

A reason could be that you selected the Money Order payment option, in which case your order will be cleared for processing once American DataBank receives payment. Check the order details from your Complio account to confirm the payment method used on your order.

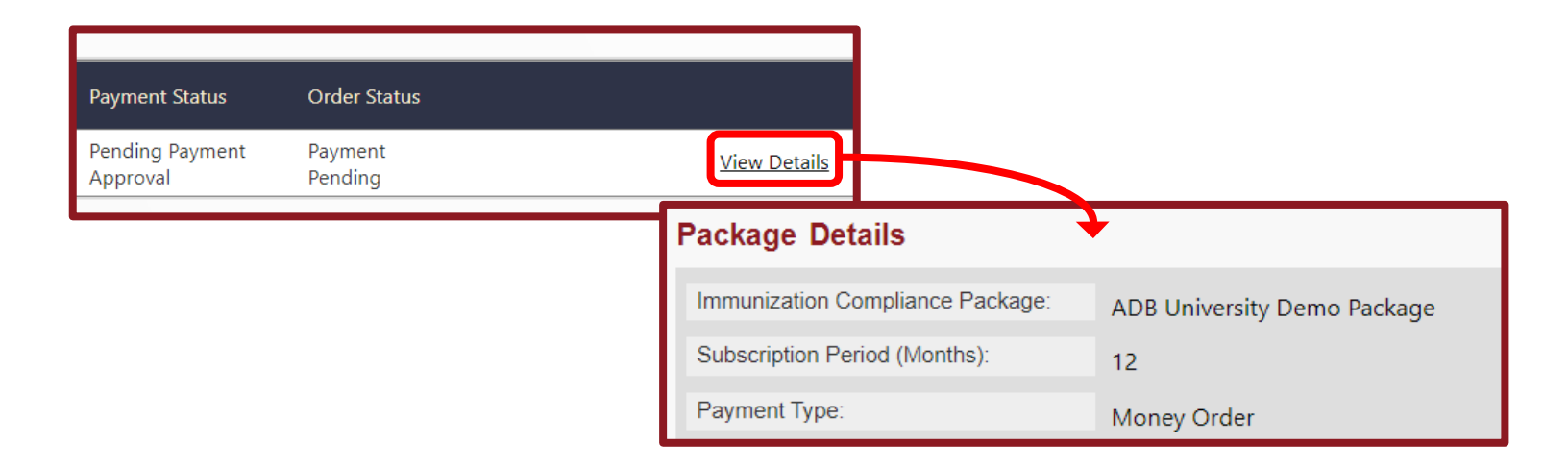

# All my immunizations are recorded on a single document. Can I use that document for all of my immunization requirements?

Yes. You will still need to submit this document individually for each requirement, but the system allows you to reuse the same document as many times as necessary.

# I submitted my document for review, but the compliance indicator still shows a red X for "Incomplete." Why doesn't it show Pending Review?

The Pending Review icon (a yellow circle with a red exclamation point) only displays once you have submitted everything you need to submit to become compliant. For example, if you are required to submit 2 doses of a vaccine for an immunization requirement, and you've only submitted 1 dose, the category will still be considered Incomplete. Check the requirement explanation for the category to make sure you've submitted everything you need.

#### I need to apply for an exception/exemption, but the option isn't available.

#### Why not?

Not all schools allow for exceptions. Please note, this is purely at the discretion of the school; American DataBank cannot allow you to apply for an exception if your school has chosen to remove the option. If you believe you need an exception anyway, please contact your school administrators.

# I have to complete a drug screening, but I already know that I have a prescription that could result in a positive test. What should I do?

If the screening reveals the presence of the tested substances in your specimen, the school will reach out to you via email. The school may ask you to provide additional information, such as prescription information, or physician's note that would explain the presence of any flagged substances.

# I've finished my program, but I keep getting notifications from Complio. How do I stop these notifications?

To stop receiving notifications from Complio, you will need to mark yourself as Graduated. To mark yourself as graduated, navigate to your Order History page. Click "**View Details**" on your compliance tracking subscription. On the details screen, select the "I have graduated" option. Please note, this will also prevent your school from seeing your compliance information.

Graduated Status:

I have graduated I have not yet graduated

# Who has access to my personal information in Complio? Is my information secure?

Complio is a secure, HIPAA- and FERPA-compliant system. All data is encrypted and your personally identifiable information (PII) is never shared without your consent. Only authorized administrators will have access to your compliance information. If you ever call in to our Applicant Success Team, a representative will ask for identifying information first, in order to confirm your identity before discussing any details about your profile; additionally, as a rule, we only discuss student profiles with the students themselves.

## Student/Applicant Support

Still have questions? Our Applicant Success Team is here to help!

#### Reach us by:

© American DataBank 2024

| <u>Email</u> :        | complio@americandatabank.com            |
|-----------------------|-----------------------------------------|
|                       | Responds within 1 business day          |
|                       |                                         |
| <u>Phone</u> :        | (800) 200-0853                          |
| Hours:                | 7am-6pm MT Mon-Fri; 8am-5pm MT Sat      |
| Live Chat:            | Accessible through your Complio account |
| Hours:                | 7am-6pm MT Mon-Fri; 8am-5pm MT Sat      |
| <u>Mail</u> :         | 700 17 <sup>th</sup> Street             |
|                       | Suite 1000                              |
|                       | Denver, CO 80202                        |
|                       | ???                                     |
| oprisan DataBank 2024 |                                         |